# 【ご利用ガイド】

# ~スマホATMの利用方法 出金編 ~

セブン銀行ATMでの「出金」の場合

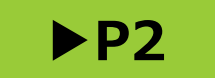

ローソン銀行ATMでの「出金」の場合

▶P11

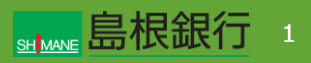

### STEP1

【しまぎんアプリの操作】

しまぎんアプリにログインし、「スマホATM」のアイコンをタップします。

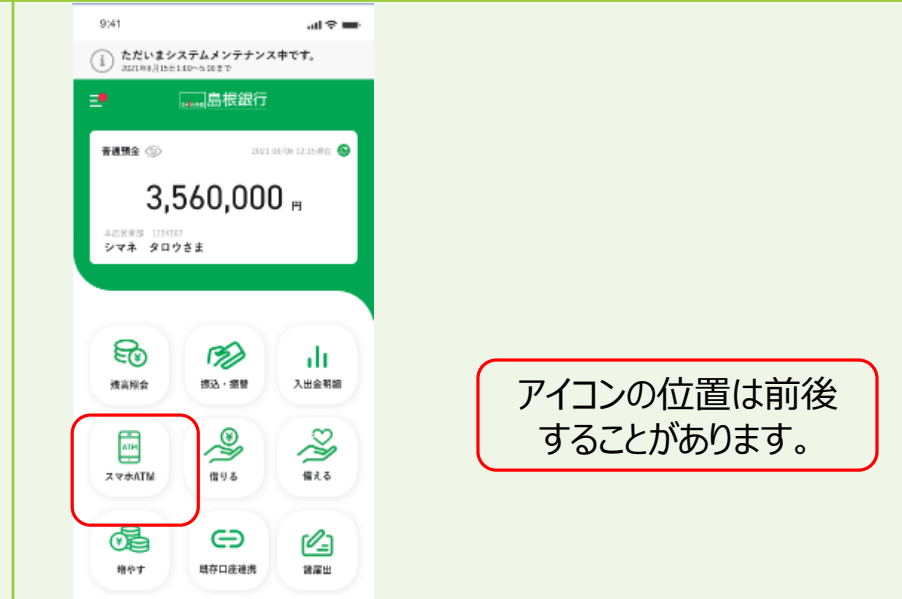

【セブン銀行ATMの操作】

ATM画面上部の「スマートフォンでの取引」をタップします。

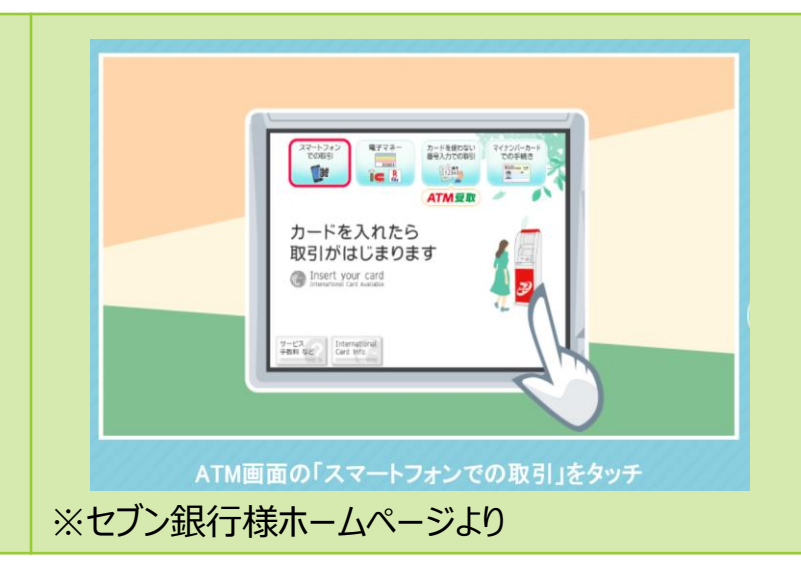

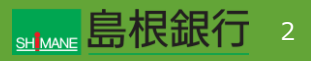

#### STEP2

【しまぎんアプリの操作】

#### お取引口座を確認し、「お引出し」をタップします。

| 9:41                                | en ≎ In        |  |  |
|-------------------------------------|----------------|--|--|
|                                     | (?)            |  |  |
| スマホAIM                              | のギタンからわ准み      |  |  |
| ください。                               | の小グクルウわ進み      |  |  |
| 本店営業部<br>普通預金 1234567<br>4,620,000  | рнот<br>) (т)  |  |  |
| スマホATMは、キャッシュカード                    | を使わず           |  |  |
| スマートフォンアプリを使ってコ                     | ンビニATMで現金の     |  |  |
| お損入れ、お引出しかできるサー<br>全国のセプン銀行ATMでお取引が | ビスです。<br>可能です。 |  |  |
|                                     |                |  |  |
|                                     |                |  |  |
|                                     |                |  |  |
|                                     |                |  |  |
| (お預入れ)                              | お引出し           |  |  |
|                                     |                |  |  |

#### 【セブン銀行ATMの操作】

QRコードが表示されます。 しまぎんアプリでカメラを起動するまで待ちます。

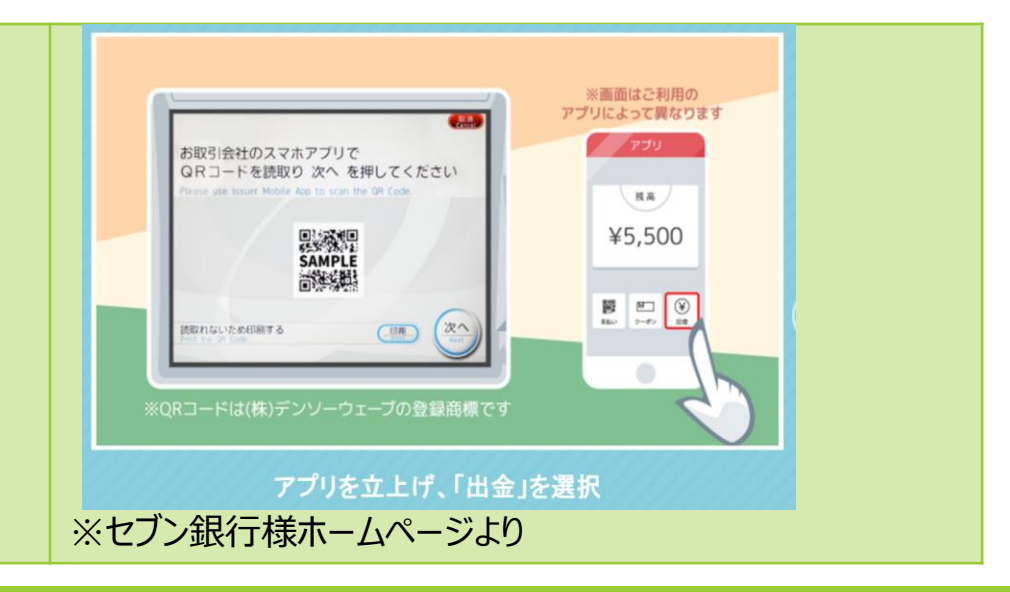

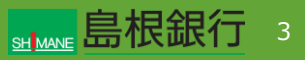

#### **STEP3**

【しまぎんアプリの操作】

お引出金額を入力し、下部の「カメラを起動する」をタップします。

| 9:41                    | ati 🗢 🖿            |
|-------------------------|--------------------|
| $\leftarrow$            | ?                  |
| お引出し金額入注                | Ъ                  |
| 残高:                     | <b>7,840,000</b> m |
| 支払可能残高:                 | <b>7,840,000</b> m |
| か引山」会額を3-5-1            | <b>アノポナ</b> 1、     |
| お引出し金額を入力し              |                    |
| ※ 千円単位で利用可能です。          |                    |
| A 113-04 \$100-200 \$20 |                    |
|                         |                    |
|                         |                    |
|                         |                    |
|                         |                    |
|                         |                    |
| 단 カメ                    | ラを起動する             |
|                         |                    |

#### 【セブン銀行ATMの操作】

※前ページから変更なし QRコードが表示されます。 しまぎんアプリでカメラを起動するまで待ちます。

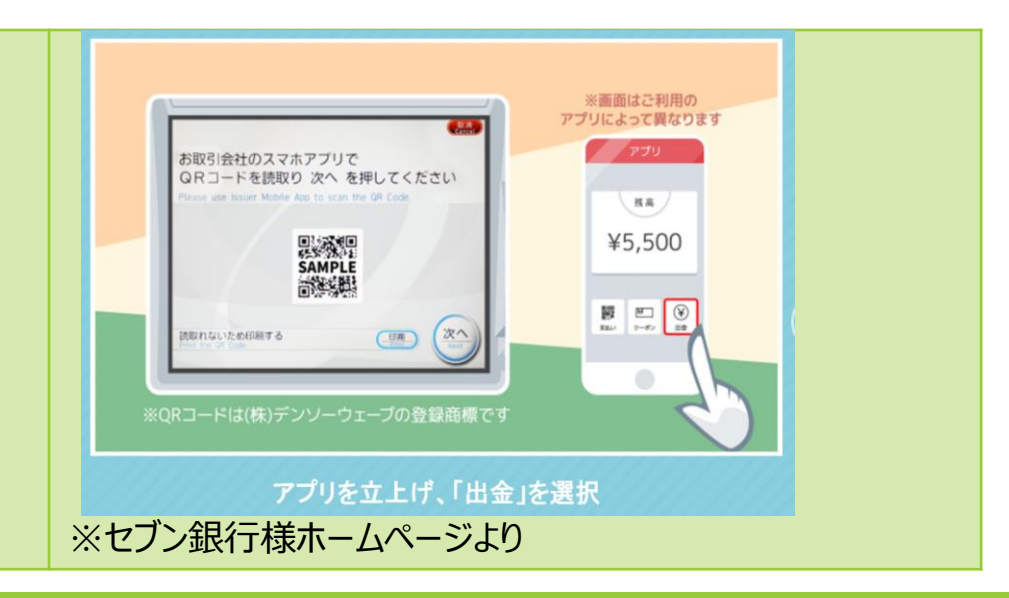

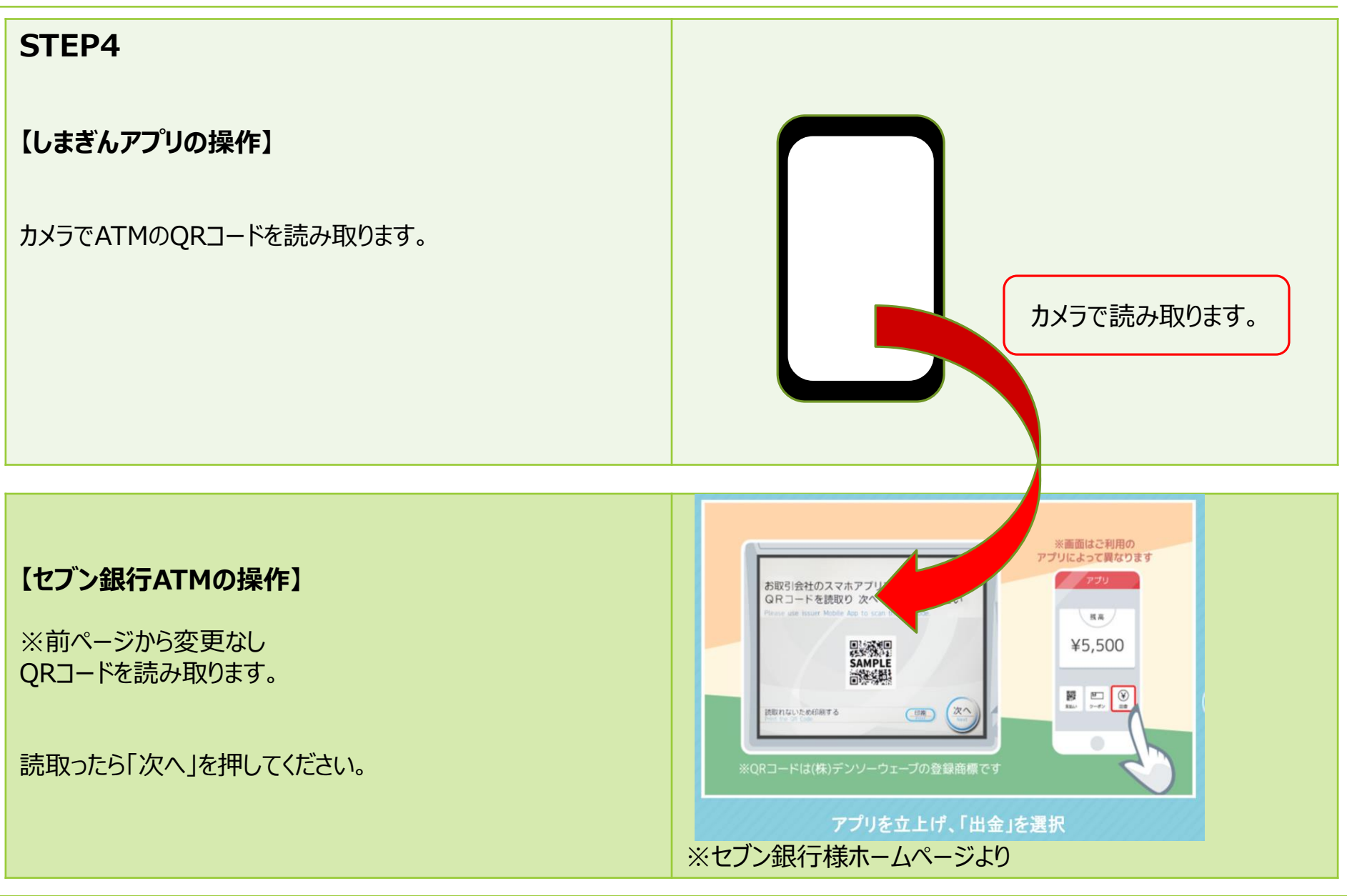

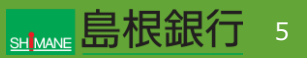

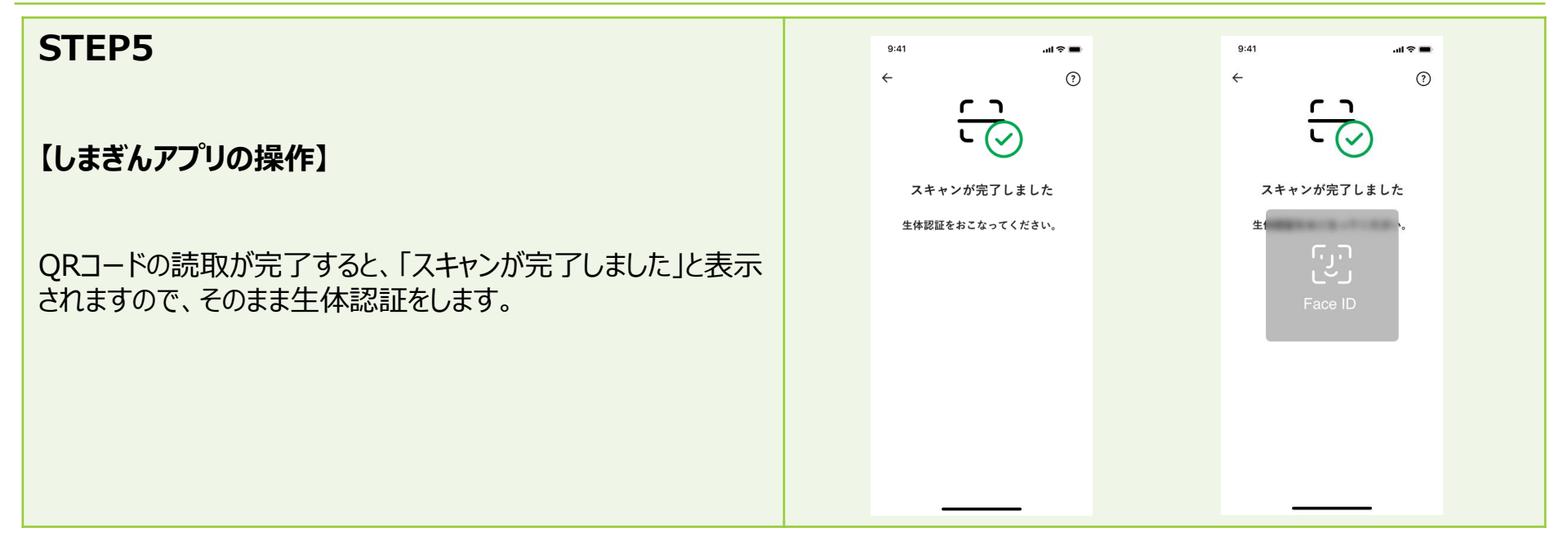

#### 【セブン銀行ATMの操作】

企業番号の入力画面となります。 しまぎんアプリの生体認証が完了するまで待ちます。

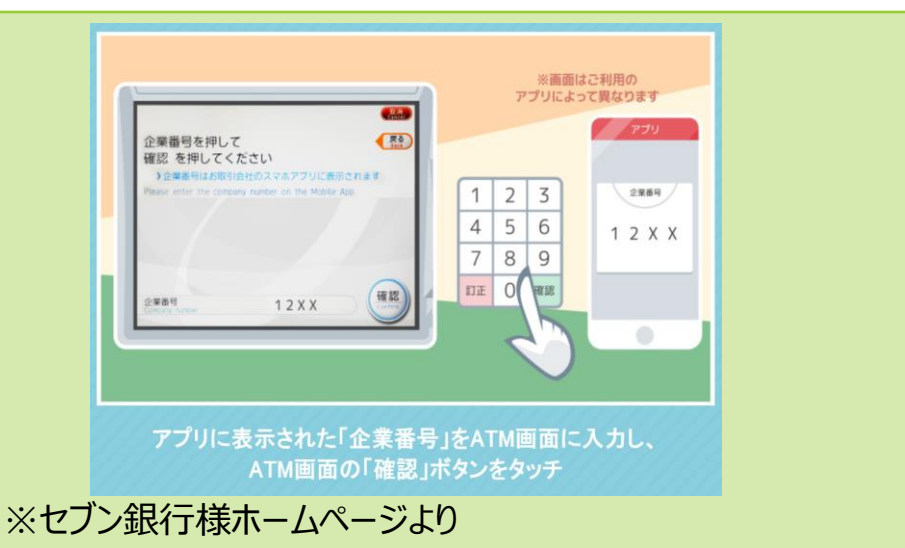

#### **STEP6**

【しまぎんアプリの操作】

お引出内容を確認し、「お引出しを行う」をタップします。

| 9:41                                    | ati 🗢 🔳                |
|-----------------------------------------|------------------------|
| ₹                                       | <b>&gt;</b>            |
| ()お引出し内容                                | をご確認ください               |
| おり出し玉額にお前連え                             | ないかこ催怒ください。            |
| お引出し口座情報:<br>本店営業部(201)<br>音通預金 1234567 |                        |
| お引出し金額:                                 | <mark>180,000</mark> m |
|                                         |                        |
|                                         |                        |
| 取消                                      | お引出しを行う                |
|                                         |                        |

#### 【セブン銀行ATMの操作】

※前画面から変更なし 企業番号の入力画面となります。 しまぎんアプリの生体認証が完了するまで待ちます。

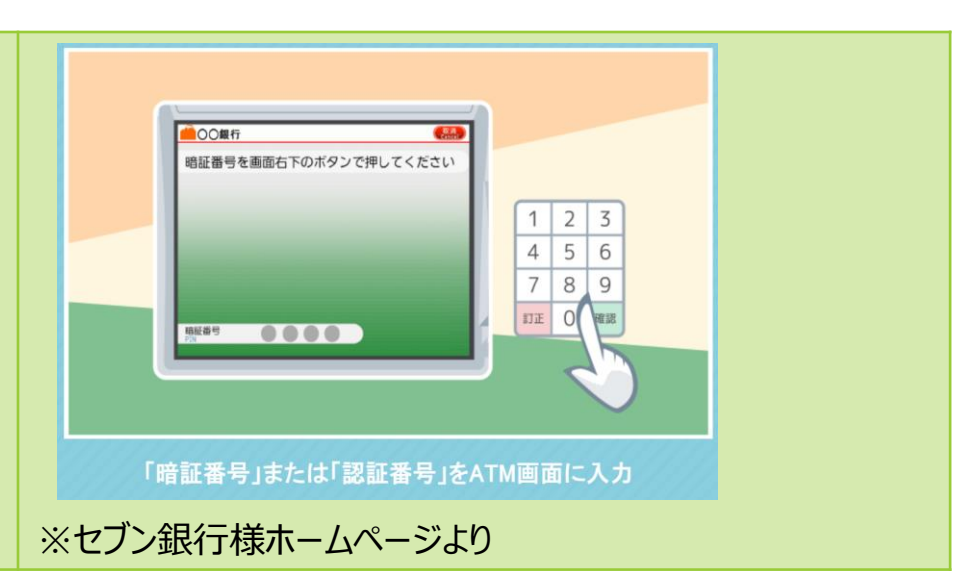

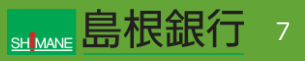

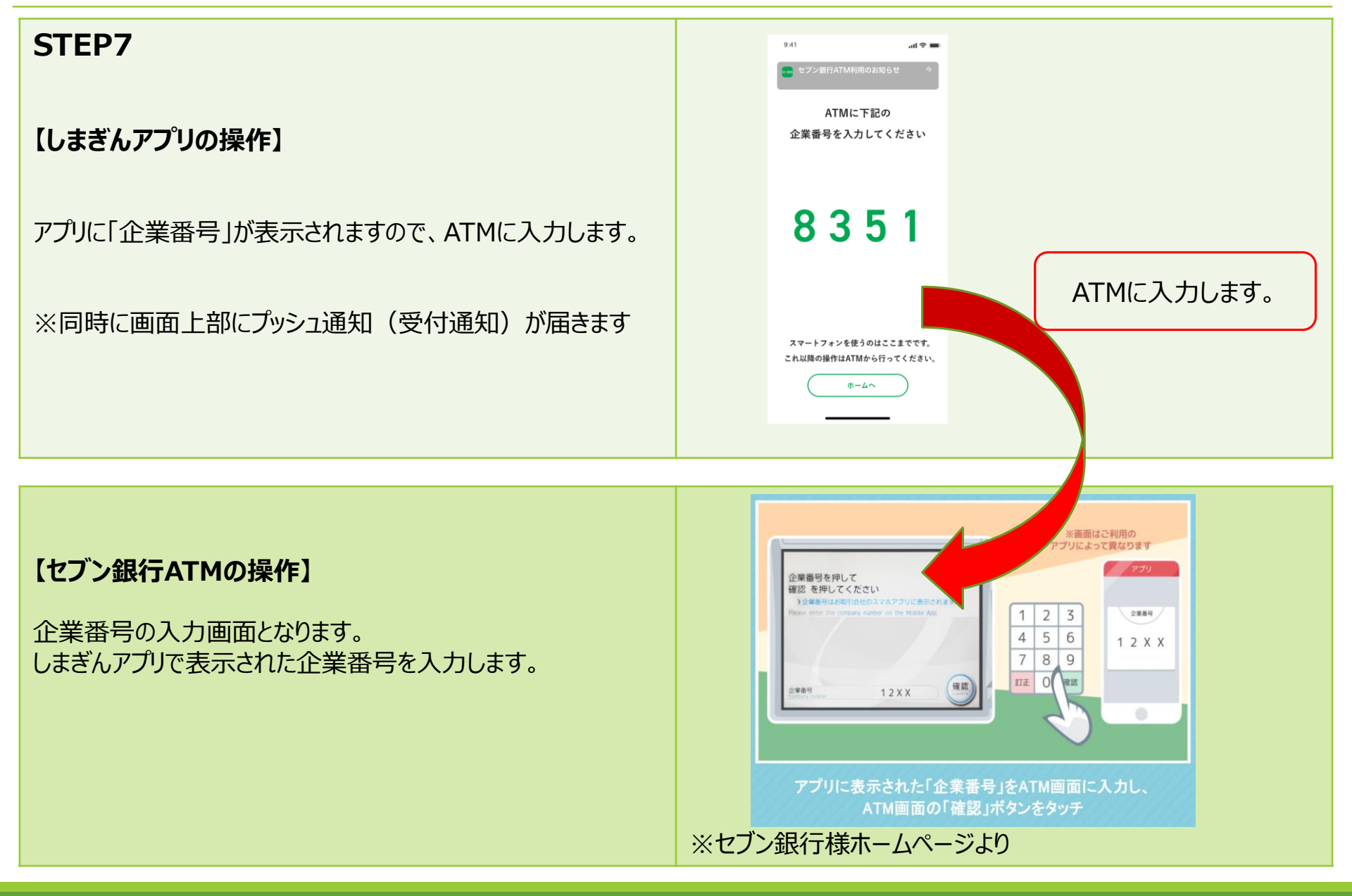

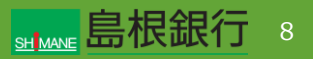

#### 

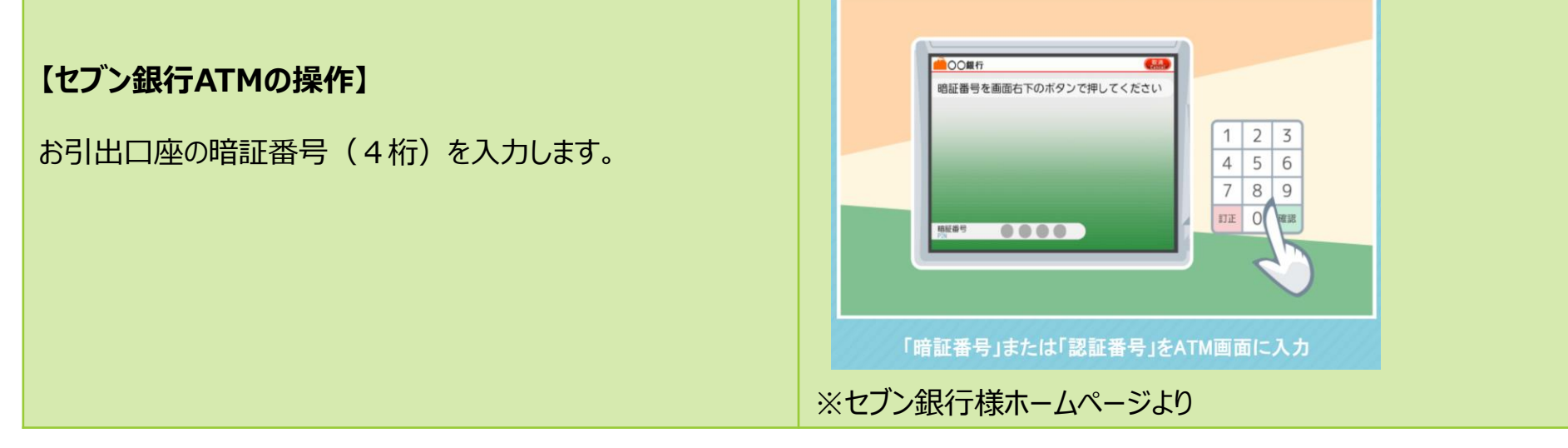

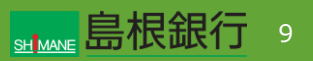

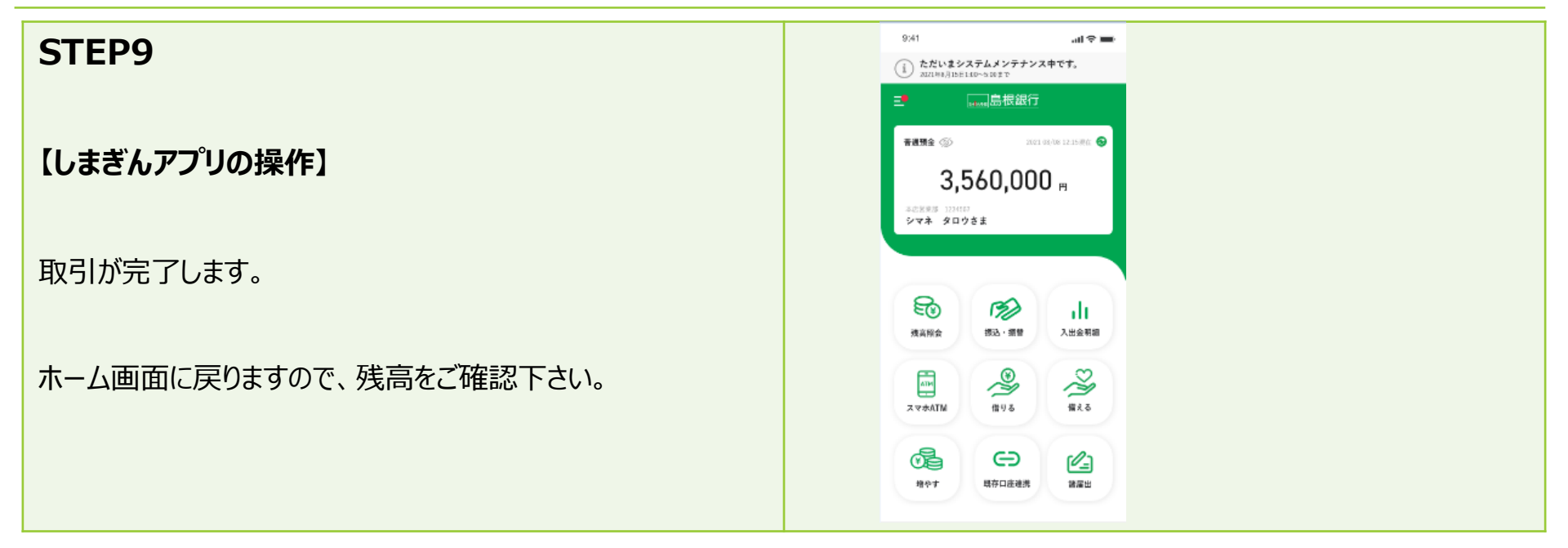

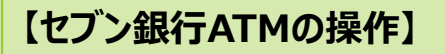

紙幣を受け取り、取引が完了します。

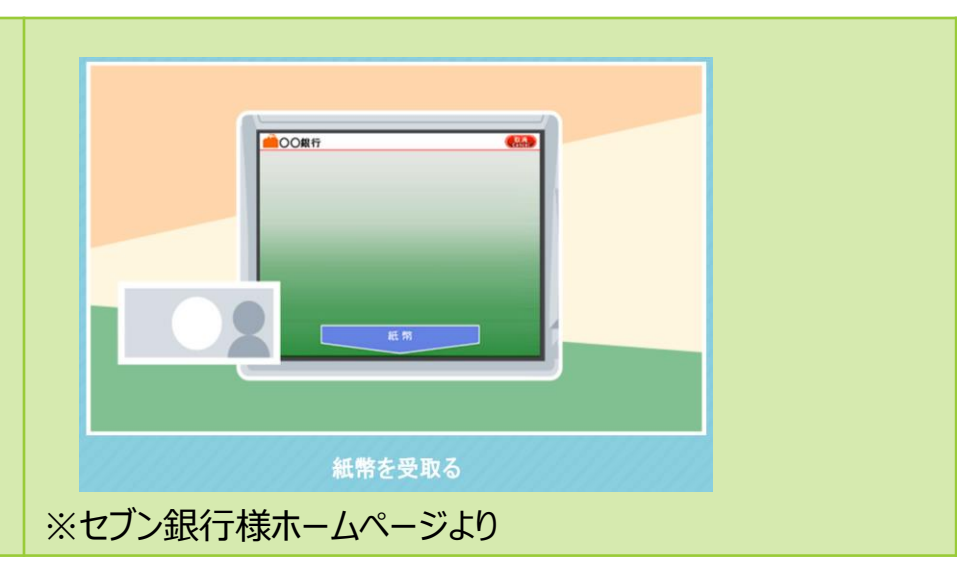

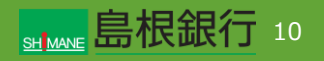

#### STEP1

【しまぎんアプリの操作】

しまぎんアプリにログインし、「スマホATM」のアイコンをタップします。

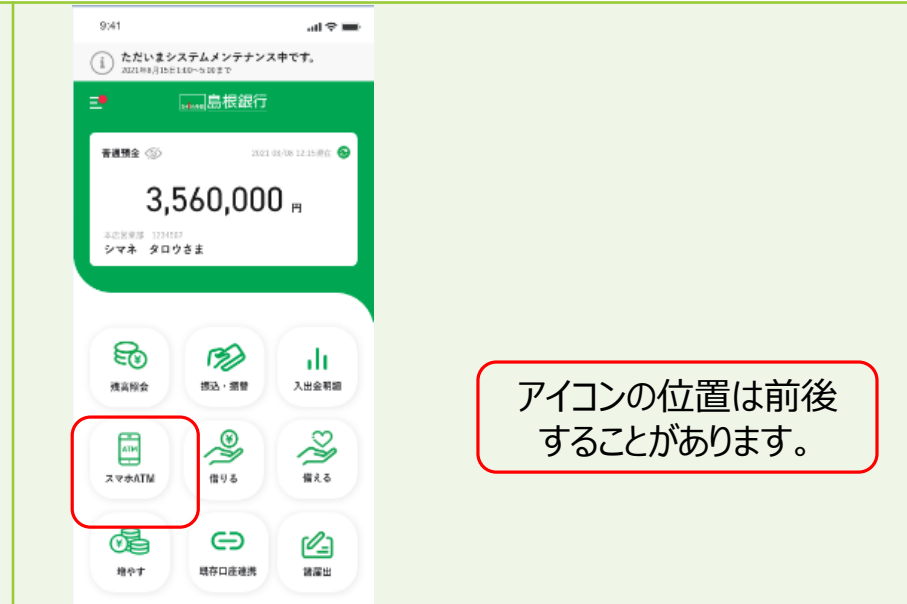

【ローソン銀行ATMの操作】

ATM画面上部の「スマホ取引」をタッチします。

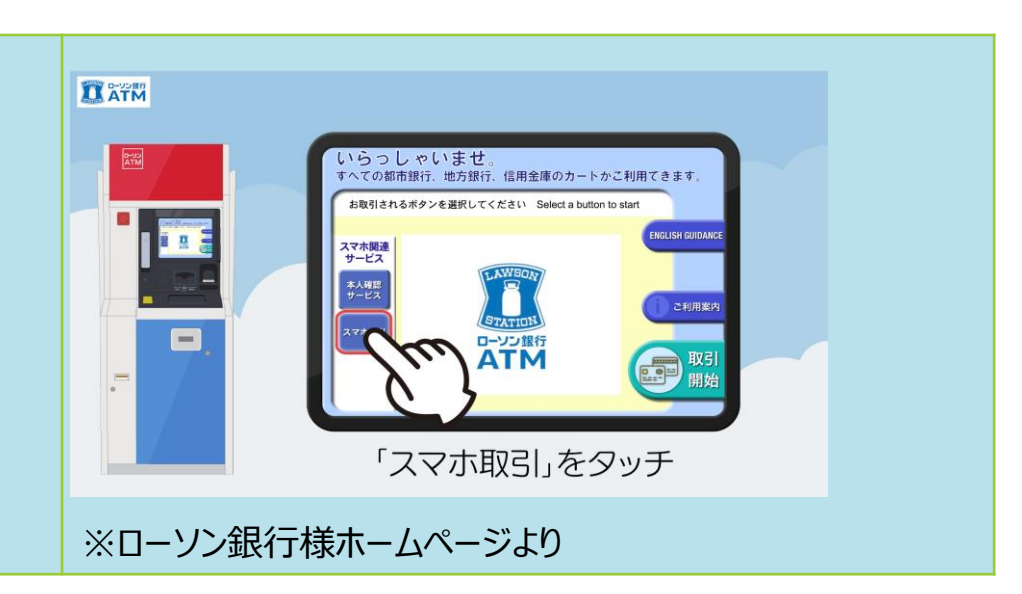

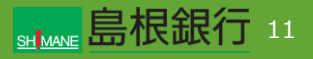

#### STEP2 9:41 al 🕆 🔳 ? ← スマホATM お取引口座をご確認いただき、下のボタンからお進み ください。 【しまぎんアプリの操作】 本店営業部 H 普通預金 1234567 릠 ×, 4,620,000 お取引口座を確認し、「お引出し」をタップします。 . スマホATMは、キャッシュカードを使わず スマートフォンアプリを使ってコンビニATMで現金の お預入れ、お引出しができるサービスです。 全国のセプン銀行ATMでお取引が可能です。 お預入れ

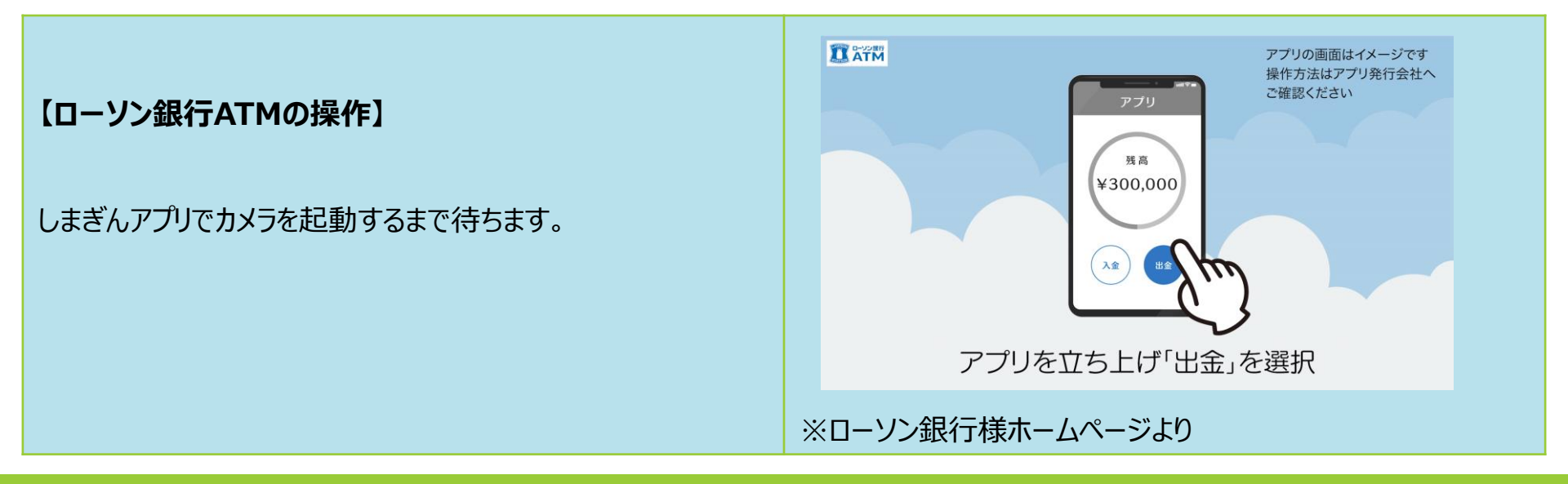

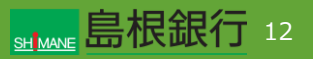

# STEP3 21 417 = (しまぎんアプリの操作] ※ ③ お引出金額を入力し、下部の「カメラを起動する」をタップします。 210000 210000 ・+HALCHARGE () () ・+HALCHARGE () () ・+HALCHARGE () () ・+HALCHARGE () () ・+HALCHARGE () () ・+HALCHARGE () () ・+HALCHARGE () () ・+HALCHARGE () () ・+HALCHARGE () () ・+HALCHARGE () () ・+HALCHARGE () () ・+HALCHARGE () () ・+HALCHARGE () () ・+HALCHARGE () () ・+HALCHARGE () () ・ () () () ・ () () () ・ () () () ・ () () () ・ () () () ・ () () ()

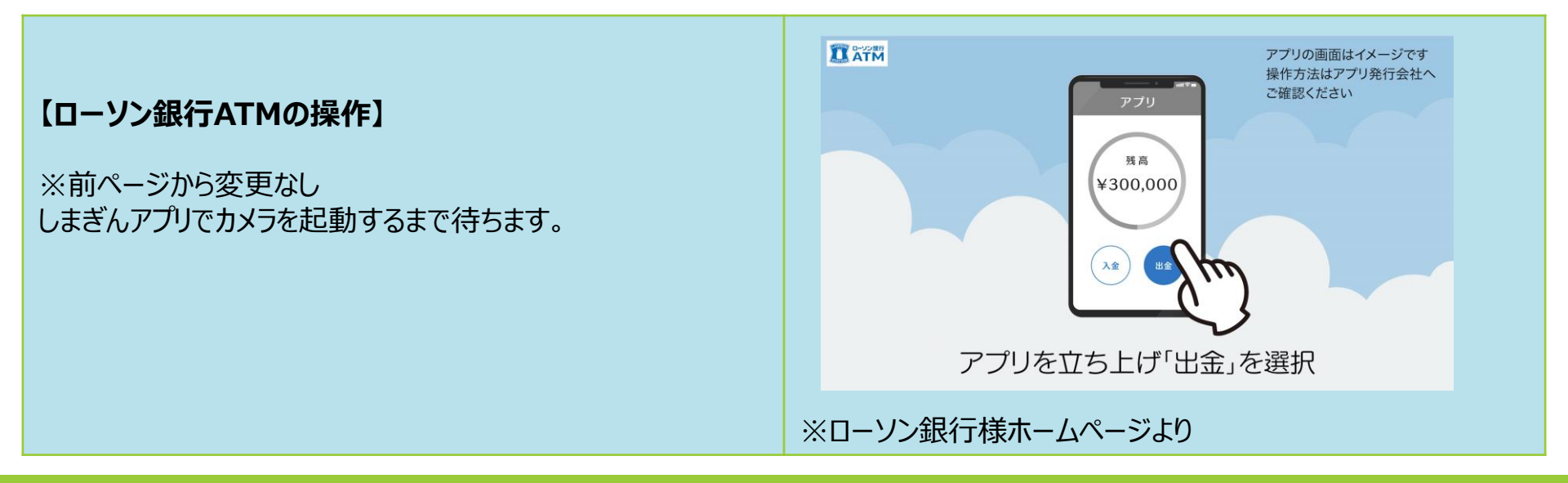

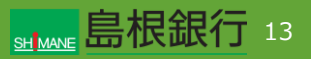

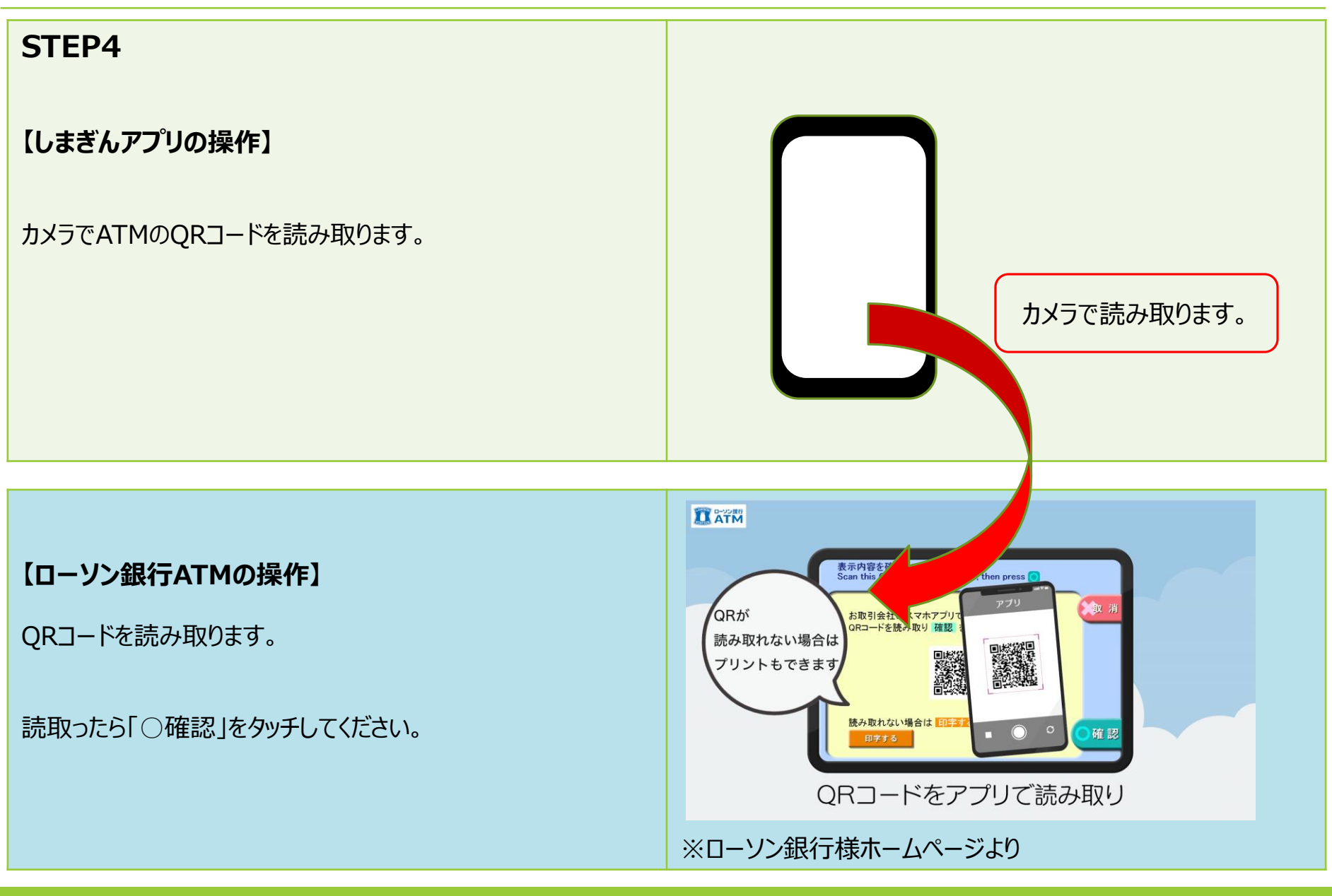

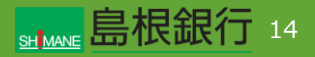

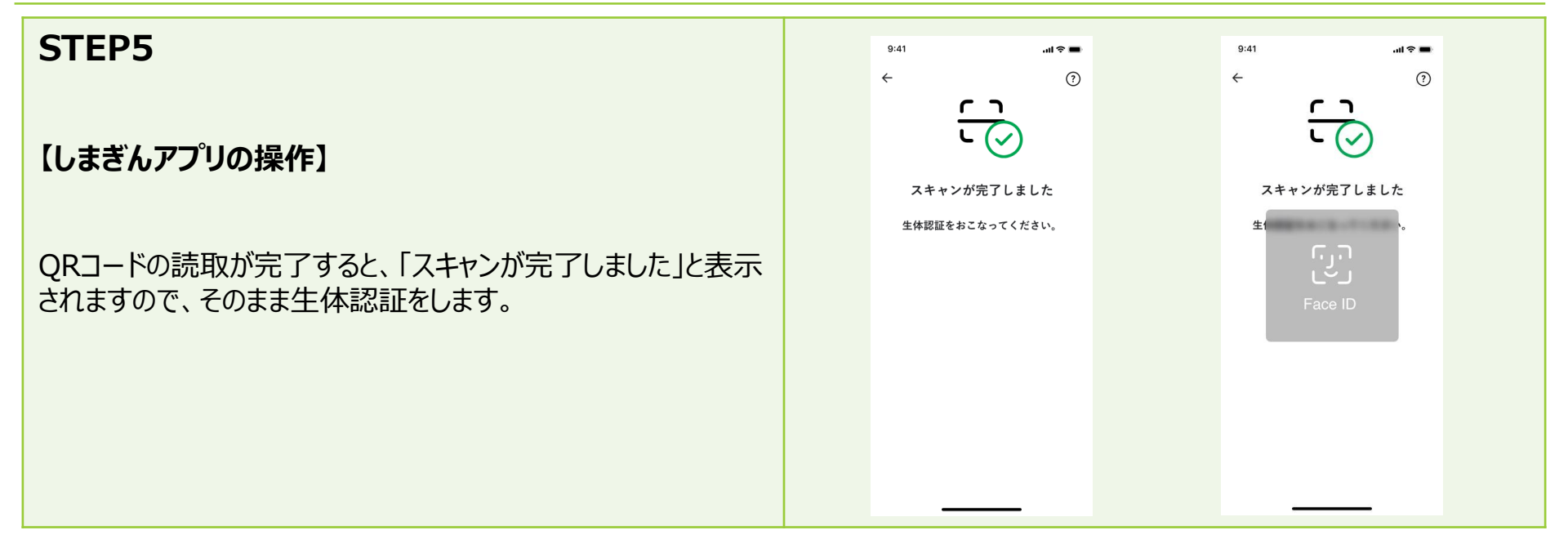

#### 【ローソン銀行ATMの操作】

企業番号の入力画面となります。 しまぎんアプリの生体認証が完了するまで待ちます。

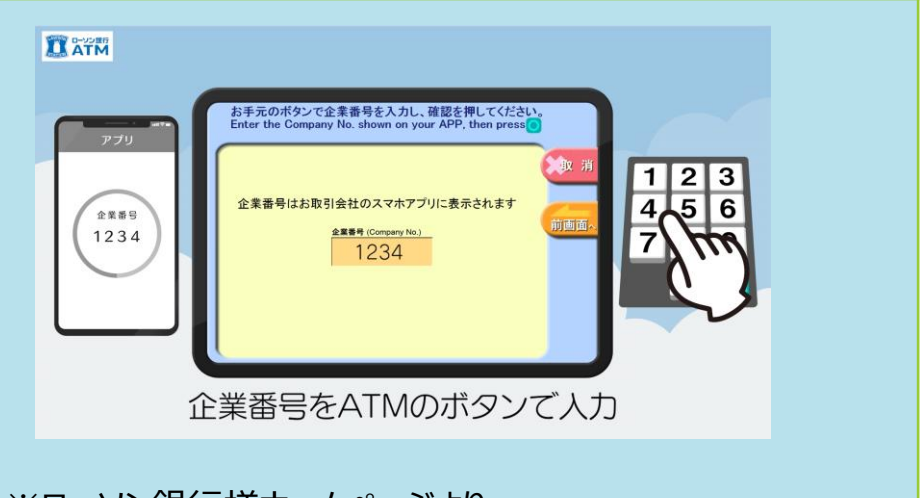

※ローソン銀行様ホームページより

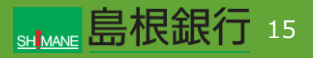

| STEP6                       | 9:41 ···· •••                                                        |
|-----------------------------|----------------------------------------------------------------------|
| 【しまぎんアプリの操作】                | ① お引出し内容をご確認ください<br>お引出し金額にお間違えないかご確認ください。                           |
| お引出内容を確認し、「お引出しを行う」をタップします。 | お引出し口虚情報:<br>本店客業部 (201)<br>音道預金 1234567<br>お引出し金額: <b>180,000 m</b> |
|                             | 取済 お利出しを行う                                                           |

#### 【ローソン銀行ATMの操作】

※前画面から変更なし 企業番号の入力画面となります。 しまぎんアプリの生体認証が完了するまで待ちます。

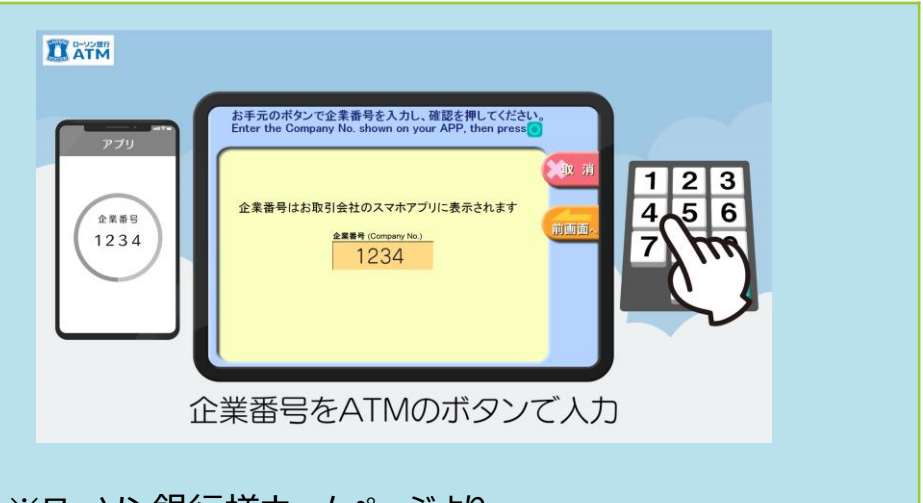

※ローソン銀行様ホームページより

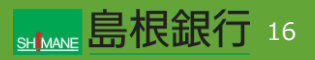

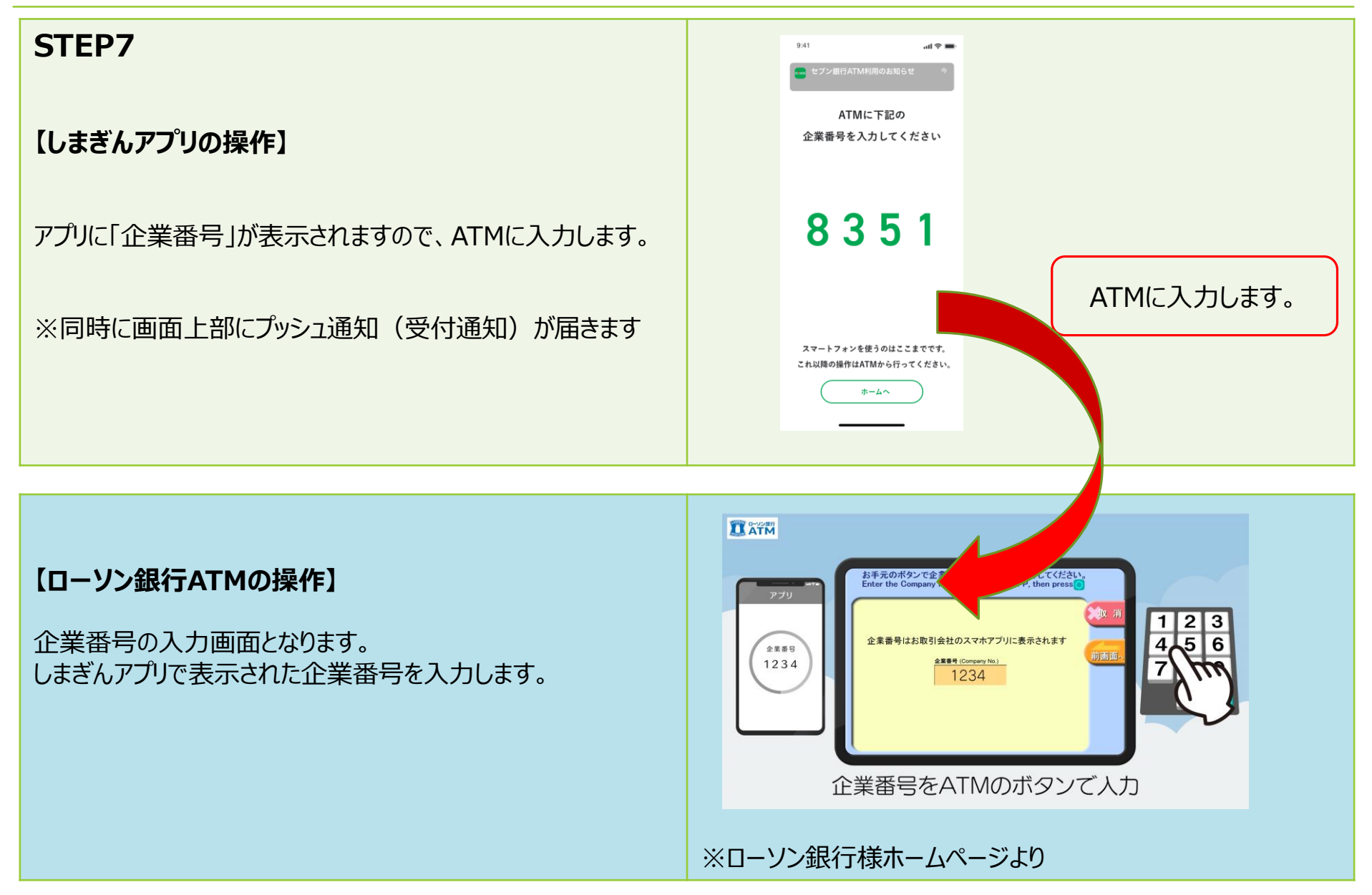

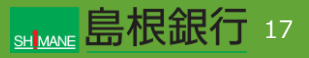

| STEP8                       | 9.41 at 🗢 🖿                                                         |
|-----------------------------|---------------------------------------------------------------------|
| 【しまぎんアプリの操作】                | <ol> <li>お引出し内容をご確認ください。</li> <li>お引出し金額にお問連えないかご確認ください。</li> </ol> |
| お引出内容を確認し、「お引出しを行う」をタップします。 | わ引出し口座情報:<br>本店営業部(201)<br>普通預金1234567<br>わ引出し全額: <b>180,000円</b>   |
|                             | 東京 お引出しを行う                                                          |

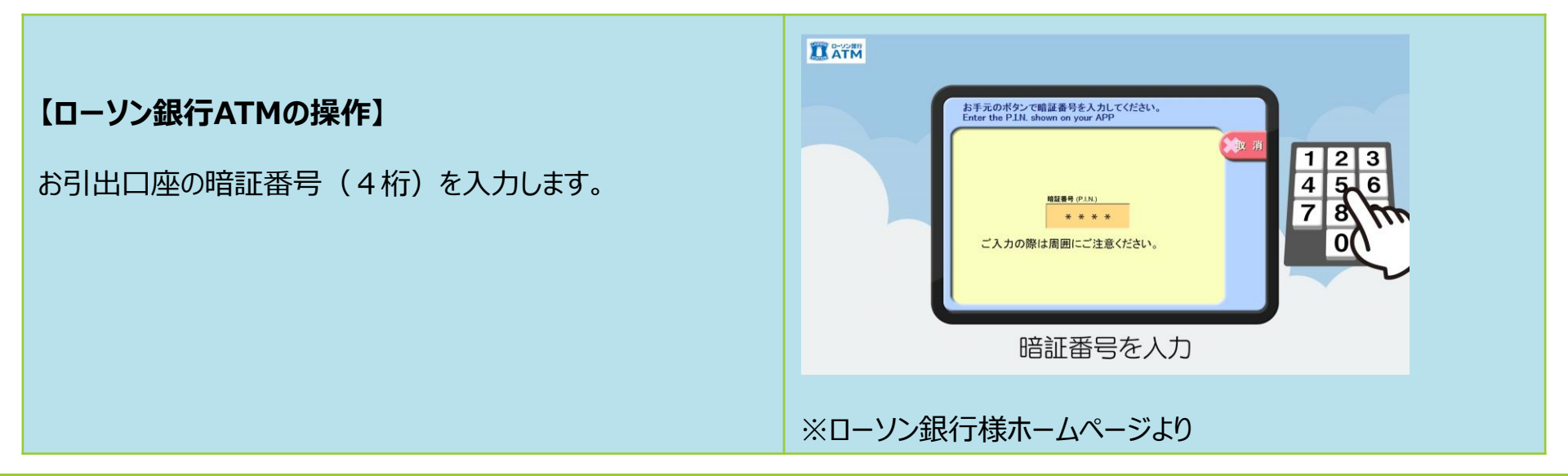

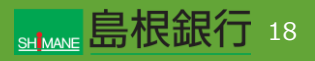

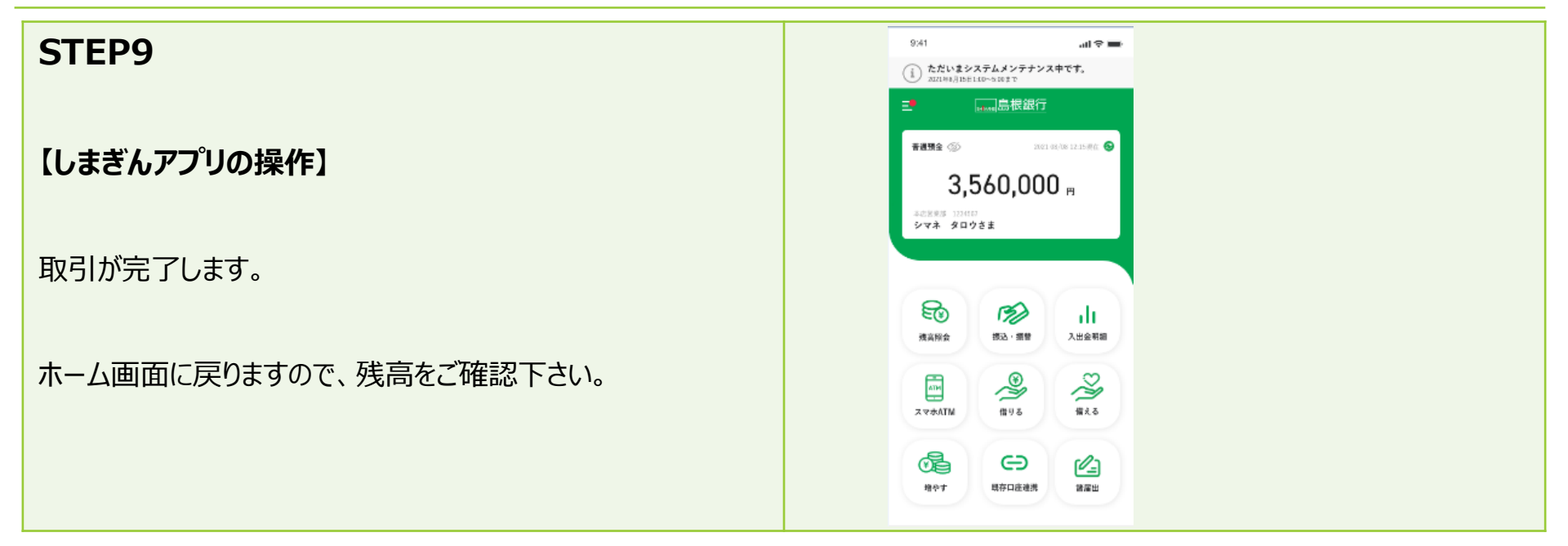

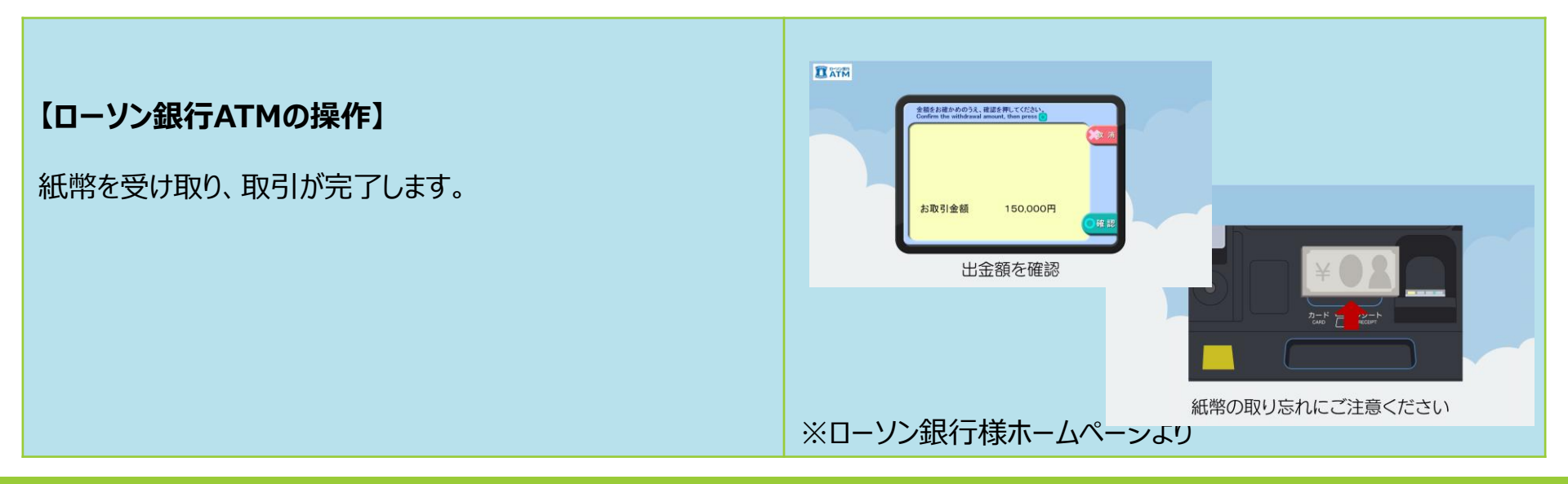

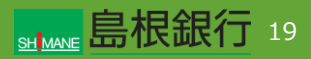